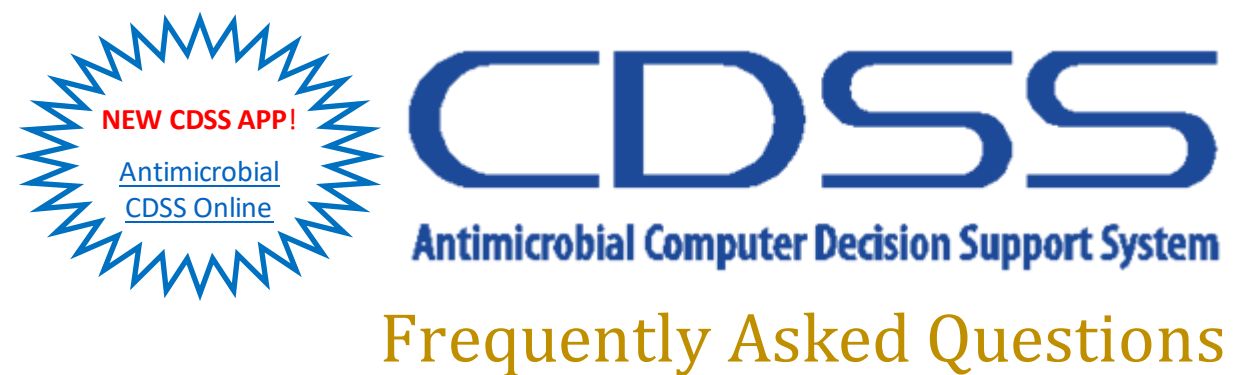

## ricquentiy Asked Questions

## Click on header in table of contents below to quickly navigate.

### **Table of Contents**

| What is the Antimicrobial CDSS?2                                            |
|-----------------------------------------------------------------------------|
| What are the Goals of the Antimicrobial CDSS?2                              |
| Why Should I use the Antimicrobial CDSS?                                    |
| Improve patient outcomes2                                                   |
| Order restricted antimicrobials2                                            |
| Increased efficiency2                                                       |
| How do I Access the Antimicrobial CDSS?                                     |
| Accessing within CPRS3                                                      |
| Accessing from web or mobile device (Orders must be placed in CDSS in CPRS) |
| Installing and updating app (Orders must be placed in CDSS in CPRS)         |
| What if I Can't Find the Infectious Disease I am Looking For?               |
| Navigate using the decision tree (all versions)4                            |
| Navigate using the Index4                                                   |
| Search for the term (web and mobile versions)4                              |
| What if a Desired Antimicrobial is not Provided in the Recommendations?     |
| What are the Limitations of CDSS Quick Orders in CPRS?                      |
| Where Can I Find Drug Information Within the Antimicrobial CDSS?            |
| Further Questions and Feedback                                              |
| Figures                                                                     |
| References                                                                  |

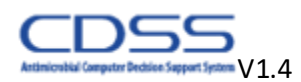

## What is the Antimicrobial CDSS?

A tool within the Computerized Patient Record System (CPRS) that offers antimicrobial prescribing advice at the point of order entry. The system is structured as an order menu decision tree that contains quick orders pre-programmed with appropriate antimicrobial regimens for specific infectious diseases and syndromes.

The Antimicrobial CDSS is also available online and as a mobile app, known as Antimicrobial CDSS Online. The content of this version mirrors CPRS's version but does not contain antimicrobial quick orders and is for reference only.

## What are the Goals of the Antimicrobial CDSS?

Improve patient outcomes, reduce rates of microbial resistance, prevent adverse patient outcomes, optimize costs and improve providers' lives. In addition to these goals, the program fulfills antimicrobial stewardship quality standards implemented by the Joint Commission.

## Why Should I use the Antimicrobial CDSS?

#### **Improve patient outcomes**

In a 2013 study, Minneapolis Veterans Affairs Medical Center (MVAMC) antimicrobial courses ordered through the Antimicrobial CDSS within CPRS were significantly more likely to be appropriate from start to completion, (44%) compared to non-CDSS courses  $(33\%, P = 0.013)^1$ . This is consistent with other studies that have shown significant improvement in appropriate use of antimicrobials when CDSS programs are utilized<sup>2</sup>.

#### **Order restricted antimicrobials (Minneapolis VAHCS only)**

The Minneapolis VAHCS has a restricted antimicrobial formulary. A restricted formulary reduces the cost of health care and is an integral part of antimicrobial stewardship<sup>3</sup>. The Antimicrobial CDSS within CPRS provides a method of formulary restriction that doesn't require a call back from pharmacy or a prior authorization for the antimicrobial to be approved. Restricted antimicrobials ordered outside the Antimicrobial CDSS within CPRS require ID approval.

#### **Increased efficiency**

Along with being able to order restricted antimicrobials without a prior authorization, the Antimicrobial CDSS within CPRS provides quick orders pre-programmed with appropriate antimicrobial regimens for specific infectious diseases. Using the system saves time and increases the efficiency of the ordering provider.

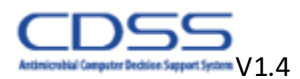

## How do I Access the Antimicrobial CDSS?

The Antimicrobial CDSS has been designed to offer antimicrobial prescribing advice quickly and efficiently. Since inpatient, outpatient and emergency department medications are ordered differently, the Antimicrobial CDSS has separate CPRS versions for ordering in these locations.

The Antimicrobial CDSS Online version mirrors CPRS content with minor differences and is for reference only as it contains no antimicrobial quick orders. At the Minneapolis VAHCS, restricted antimicrobials must be ordered through the Antimicrobial CDSS in CPRS.

#### Accessing within CPRS

To access the Antimicrobial CDSS in CPRS, open CPRS and click on the "Orders" tab at the bottom left-hand side of the CPRS window.

**\*Note:** The below directions are specific for the Minneapolis Veterans Affairs Health Care System (VHACS) only. Access at other VAHCSs will vary.

#### For inpatients:

On the left-hand side of the "Orders" tab, click on the "Medicine Inpt Orders…" option (Figure 1) In the right-hand column of the window that pops up, under the "INFECTIONS" header, select "#341 Antimicrobials (CDSS)…". The main menu of the Inpatient Antimicrobial CDSS will now be open.

#### For outpatients:

On the left-hand side of the "Orders" tab, click on the "Medicine Outpt Orders…" option (Figure 1). In the right-hand column of the window that pops up, select "#55 Antimicrobial (CDSS)… ". The main menu of the Outpatient Antimicrobial CDSS will now be open.

#### For emergency department patients:

On the left-hand side of the "Orders" tab, click on the "Emergency Department Orders…" option (Figure 1). In the right-hand column of the window that pops up, select "#62 ED Antimicrobial CDSS… ". The main menu of the Outpatient Antimicrobial CDSS will now be open.

#### Accessing from web or mobile device (Orders must be placed in CDSS in CPRS)

To access the Antimicrobial CDSS from the web, on any device or network, open this link: <u>Antimicrobial CDSS Online</u> <OR> use the link that is available in the main menu of the Antimicrobial CDSS in CPRS <OR> use the link in the "Tools" menu of CPRS under "More" option.

#### Installing and updating app (Orders must be placed in CDSS in CPRS)

Use the link above to navigate to the Antimicrobial CDSS Online. You will be able to install or update the app on your device using the directions below based on type of device.

#### PC and Android Devices:

Once the App is ready to install or update on your PC or Android device, a button with the text "Install/Update App" will appear at the bottom of the Antimicrobial CDSS Online home screen or at the top right of the window when version is selected (Figure 2). Press the button to and follow the prompts to complete the installation or update.

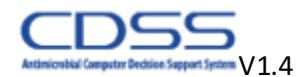

If the "Install/Update App" button is not visible, wait a few minutes for the button to appear. If the button does not appear, you already have the current ve rsion of the app installed on your device.

Apple Devices:

Select the "Share" button, located at the top or bottom of the browser (appears as a square with an arrow pointing up). Once the App is ready to install or update, the "Add to Home Screen" option will appear (Figure 3). Select this option and follow the prompts to complete the installation or update.

If the "Add to Home Screen" option is not visible, wait a few minutes for the option to appear. If the option does not appear, you already have the current version of the app installed on your device.

#### What if I Can't Find the Infectious Disease I am Looking For?

Although the Antimicrobial CDSS contains recommendations for the majority of infectious diseases, it does not include them all. If you cannot find the infectious disease in the decision tree, within the index or using the search function (Antimicrobial CDSS Online version only), search for a broader term or synonym (e.g. instead of "chicken pox" search for "varicella"). If you still cannot find the infectious disease you are looking for, contact the Antimicrobial Stewardship Team (Muthu Narayan, DO or Eric Geurkink, PharmD) for help.

#### Navigate using the decision tree (all versions)

The main menu of the Antimicrobial CDSS contains links to categories of infectious diseases based on syndrome/organ system (e.g. cardiovascular, genitourinary, etc.), organisms (e.g. grampositive bacteria, gram-negative bacteria, viruses, etc.) and other special cases (Figure 4). To navigate to specific infectious disease, select the category the infectious disease is associated with. Within the category menu, select the specific infectious disease sub-menu for recommendations, quick orders and pertinent resources (e.g., section-specific consults, important drug properties, CDSS system help resources, etc.) (Figure 5).

#### Navigate using the Index

The index is in the main menu at the top of the left-hand column under the header "Index of Antimicrobial CDSS content" and is also located at the top next to the home button in the online version. The index contains an alphabetized list of Antimicrobial CDSS content. Find the infectious disease, organism or other topic you are looking for by scrolling down the list. When you locate the term you are looking for, click on it to be linked to the menu containing specific recommendations, quick orders and pertinent resources (Figure 6).

#### Search for the term (web and mobile versions)

The search field is located at the top left of the online version. In the search field, type the term (i.e. pertussis) you are looking for. A list of all recommendations that contain the search term will be displayed, sorted by number of matches (Figure 7).

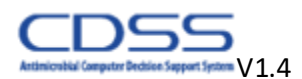

# What if a Desired Antimicrobial is not Provided in the Recommendations?

The Antimicrobial CDSS has been developed locally with input from a broad, representative group of clinicians. All antimicrobial recommendations within the Antimicrobial CDSS are reviewed by a clinical pharmacist and an Infectious Diseases Specialist. Recommendations are based on local susceptibility patterns, clinical evidence, local preferences, and national guidelines. In rare cases, the recommended antimicrobials and listed alternatives may not be preferred for the patient you are treating (e.g. isolate resistance, allergy, etc.). In these cases, a broader set of alternative antimicrobials may be ordered through the Antimicrobial CDSS in CPRS. Like other antimicrobial orders in the CDSS, antimicrobials ordered through the Alternative Antimicrobials menu do not require a prior authorization or ID approval.

To access the Alternative Antimicrobials menu, within the CPRS version of the CDSS, navigate to the menu containing antimicrobial recommendations for the infectious disease you are treating. At the very top of the menu, select option #2 "Select here for help, legend, consults, alternative antimicrobials and more". In the next menu, select option #8 "Alternative Antimicrobials to CDSS Recommendations." Select the reason an alternative antimicrobial is required, then the Alternative Antimicrobials menu will pop up (Figure 8).

The Alternative Antimicrobial menu contains antimicrobial regimens that have been deemed appropriate for use as alternatives to recommended antimicrobials by the Antimicrobial P&T Subcommittee. If the list does not contain the preferred antimicrobial, contact or consult Infectious Diseases or submit a prior authorization request.

The regimens provided in the Alternative Antimicrobial menu are not tailored for a specific infectious disease. The dose, frequency, and duration must be changed based on the infectious disease you are treating as well as for patient specific factors. The usage of alternative antimicrobials is monitored by the Antimicrobial CDSS team for appropriateness and to identify infectious diseases for addition to the system.

## What are the Limitations of CDSS Quick Orders in CPRS?

Quick orders are preprogrammed with the typically recommended antimicrobial dose, frequency, and solution for the specific infectious disease. For outpatient prescriptions, when a range is recommended by CDSS, the prescription order will default to the lowest dose and days' supply. For inpatient orders, durations are listed in the recommendations but are not included in the quick order. If desired, the provider must select a duration when completing an inpatient quick order.

Quick orders are not tailored to specific patient factors such as renal insufficiency, comorbidities, contraindications, weight, allergies, etc. The provider must assess every patient closely for these factors and modify recommended antimicrobials if needed. Drug information is available within the Antimicrobial CDSS for reference by the provider (see below "Where Can I Find Drug Information Within the Antimicrobial CDSS?")

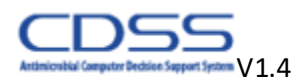

## Where Can I Find Drug Information Within the Antimicrobial CDSS?

To assist the provider in deciding on therapy, dosing, etc., drug information is provided within specific antimicrobial recommendations and a link to more in-depth information is provided through the General Information menu in the CPRS version of CDSS (Figure 9). Alternatives to preferred antimicrobials are often provided in recommendations. A broader selection of alternative antimicrobials is provided in the Alternative Antimicrobial menu of the Antimicrobial CDSS in CPRS (see above "What if a Preferred Antimicrobial is not Provided in the Recommendations?").

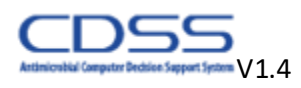

## **Further Questions and Feedback**

You can contact the Antimicrobial CDSS team by phone, Skype or email.

Team email: VISN23AntimicrobialCDSS@va.gov

**Program Manager:** 

Erik Stensgard, PharmD

Phone: (612)-271-4121

**Clinical Pharmacist:** 

Bobbie Masoud, PharmD, BCPS

Phone: (612) 719-6778

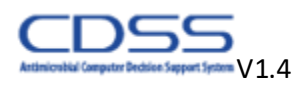

## **Figures**

| File Edit View Action Optio             | ons Tools Help    |                                        |                                                            | Medicine Inpt Ord                                                                | ers        |                                                    | Done        |
|-----------------------------------------|-------------------|----------------------------------------|------------------------------------------------------------|----------------------------------------------------------------------------------|------------|----------------------------------------------------|-------------|
|                                         |                   |                                        |                                                            | _ MEDICINE ORDER                                                                 | s _        |                                                    | ^           |
| 000-00-1110                             | Jan 01,           | ADMISSI<br>101 Ad<br>102 DE<br>103 Tra | ON & DISCHARGE<br>mit<br>servation<br>ansfer Level of Care | NURSING ORDERS<br>201 Vitals signs<br>202 Activity<br>203 Patient Care & Nursing |            | DIAGNOSTICS<br>301 Radiology<br>302 EKG<br>303 PFT |             |
| View Orders                             | Active Orders (in | 105 Dia<br>106 Tu                      | scharge<br>ansfers to Dutside Hospital                     | 204 Wound Care<br>205 NURSING TEXT ORD                                           | DER        | 305 Common Labs                                    |             |
| Active Orders fincludes Pending & Bec   | er Service        |                                        |                                                            | 207 IV/Vascular Access M                                                         | lenu       | CONSULTS                                           |             |
|                                         | Other             | 111 MI                                 | CU Menu                                                    | 208 Catheters & Tube & Di<br>209 Respiratory & O2                                | ains       | 311 ALL CONSULTS                                   |             |
|                                         | Uner              | 112 Ste                                | epdown Menu                                                | 210 Trach & Laryngectomy                                                         | Managem    |                                                    |             |
|                                         |                   | SUBSPE                                 | CIALTY ORDERS                                              | CLERK ORDERS                                                                     |            | NUTRITION & FLUIDS                                 |             |
|                                         |                   | 121 Ca                                 | rdiology                                                   | 221 Clerk TEXT ORDER                                                             |            | 321 Diet                                           |             |
|                                         |                   | 122 GI                                 | m.Onc                                                      | EMERGENCIES                                                                      |            | 322 IV Solutions<br>323 TPN                        |             |
|                                         |                   | 124 Ne                                 | urology                                                    | 231 Cross-Cover Menu                                                             |            | 020 1111                                           |             |
| Write Delayed Urders                    |                   | 125 Pu                                 | Imonary                                                    | 232 Code Blue Labs                                                               |            | MEDS                                               |             |
|                                         |                   | 126 Re                                 | nal                                                        | 233 Fall with Head Injury<br>234 Human January                                   |            | 331 All Medications                                |             |
| Write Orders                            |                   | 127 Br                                 | hab                                                        | 234 Hyperkalemia<br>235 Restraints                                               |            | 333 Pharmaceutical Print Ar                        | thorization |
| while orders                            |                   | 129 Ph                                 | armacists ONLY                                             |                                                                                  |            |                                                    |             |
| *************************************** | (XX               | 130 SD                                 | τu                                                         | THROMBOEMBOLIC EVE                                                               | NTS        | INFECTIONS                                         |             |
| Menus/Sets/Quick Orders                 |                   | CONFOR                                 | TCADE                                                      | 241 Telestroke / Stroke C                                                        | ode Orders | 341 Antimicrobials (CDSS)<br>242 COVID 19          | -           |
| *************************************** |                   | 141 En                                 | d-of-Life Comfort Care                                     | 243 STEMI                                                                        |            | 343 Sepsis                                         |             |
|                                         |                   |                                        |                                                            | 244 Pulmonary Embolism                                                           |            | 344 Neutropenic Precaution                         | is 🗸        |
| Psych inpt Urders                       |                   |                                        |                                                            |                                                                                  |            |                                                    |             |
| CLC Inpt Urders                         |                   |                                        |                                                            | Modioino (                                                                       | lutet O    | dore                                               |             |
| SCI/D Inpt Orders                       |                   | LALE.                                  |                                                            | Medicilie (                                                                      | Julpt OI   |                                                    |             |
| Surgery Inpt Orders                     |                   |                                        |                                                            |                                                                                  | 51         | Outpatient Medicatio                               | ns          |
| Medicine Inst Orders                    |                   | 1                                      | Heturn to Clinic                                           |                                                                                  |            |                                                    |             |
| Medicine inpl orders                    |                   | 2                                      | Discharge/Cance                                            | el Appt from Clinic                                                              | 53         | Controlled Substance                               | IS          |
| TeleILU Inpt Urders                     |                   | 3                                      | Common Labs                                                |                                                                                  | 54         | Antimicrobials (CDSS                               | )           |
|                                         |                   |                                        |                                                            |                                                                                  | -          |                                                    |             |
|                                         |                   | 5                                      | Radiology                                                  |                                                                                  | 55         | Dermatology Medical                                | ions        |
| Medicine Outpt Orders                   |                   | q                                      | Allerau/Adverse F                                          | Reaction                                                                         | 57         | Research Medication                                |             |
| Surgery Uutpt Urders                    |                   | 3                                      | Allorgy/Adverse i                                          | regetion                                                                         | 57         | resource modeator                                  |             |
| Mental Health Outot Orders.             |                   | 11                                     | Clinic Munda - Ori                                         | And COM Orders                                                                   | C1         | Dhamaan Cuar Fra                                   |             |
| EC&B Outpt Orders                       |                   |                                        | Clinic Nursing Uro                                         | Jers/CDM Urders                                                                  | 61         | marmacy supplies                                   |             |
|                                         |                   |                                        |                                                            |                                                                                  |            |                                                    |             |
| SUND Outpt Ordere                       |                   | 12                                     | Uther Clinic Orde                                          | rs-DU NOT Use for Appt.                                                          | : 68       | UTHER Meds (Not o                                  | n any menus |
| Emergency Department Orders             |                   |                                        |                                                            |                                                                                  |            |                                                    |             |
| CBOC Orders                             |                   | 15                                     | Observation Orde                                           | ers                                                                              | 70         | Blood Products                                     |             |
| Twin Ports Orders                       |                   | 16                                     | Allergy Clinic Ord                                         | ers                                                                              |            |                                                    |             |
|                                         |                   | 17                                     | Anticoagulation (                                          | linic                                                                            | 77         | CONSULTS                                           |             |
|                                         |                   |                                        | Thraceagaradorr a                                          | 200 NO                                                                           |            |                                                    |             |

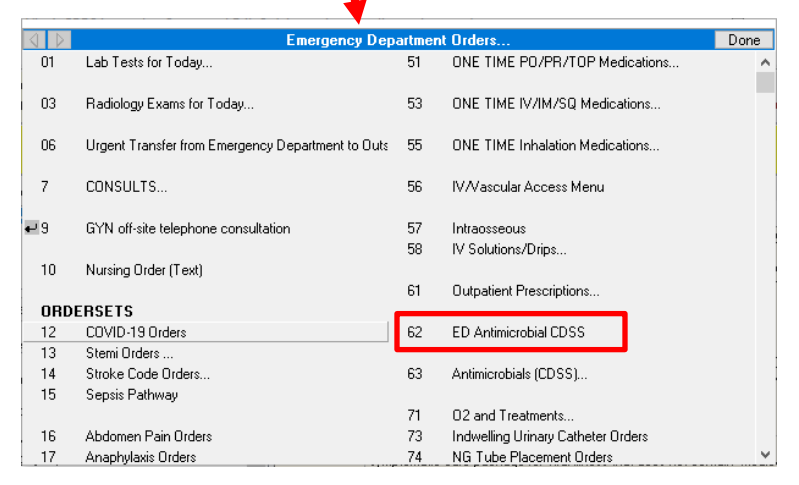

Figure 1. Accessing the Antimicrobial CDSS in CPRS within Minneapolis VAHCS

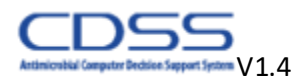

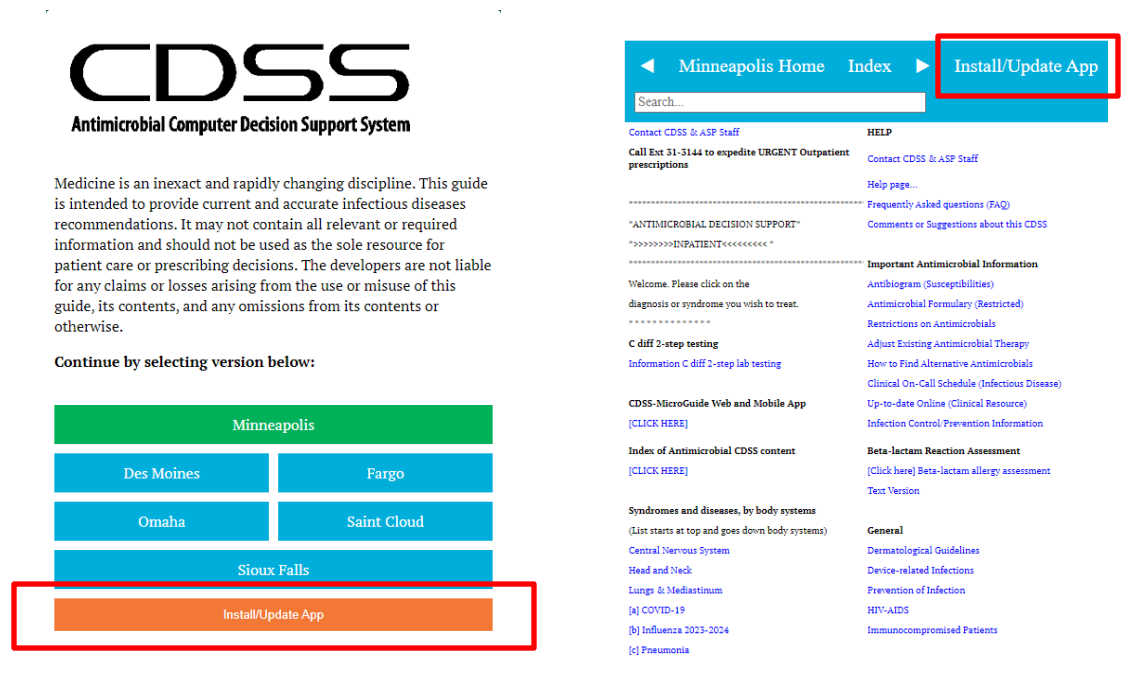

**Figure 2.** Installing or updating the app on PC and Android devices from the home page or when version is selected.

| 2:29                                                                                                    | .⊪ ≎ ⊡<br>I                | 2:29                |                   |                                          | ull 🗢 🕞               |         |
|----------------------------------------------------------------------------------------------------|----------------------------|---------------------|-------------------|------------------------------------------|-----------------------|---------|
| CD                                                                                                    | 55                         |                     | 0                 | Antimicrobial CD<br>antimicrobialcdss.gi | SS Online<br>Ithub.io | ×       |
| Antimicrobial Compute                                                                                                    | er Decision Support System |                     |                   | Options >                                |                       |         |
| Medicine is an inexact and rapidly changing<br>discipline. This guide is intended to provide current<br>and accurate infectious diseases recommendations.<br>It may not contain all relevant or required<br>information and should not be used as the sole |                            |                     | AirDrop           | Messages                                 | Mail C                | Dutlook |
|                                                                                                    |                            |                     | Сору              |                                          |                       | Å       |
| resource for patientcare or prescribing decisions.<br>The developers are not liable for any claims or<br>losses arising from the use or misus of this guide                                                                                                |                            | Add to Reading List |                   |                                          | 00                    |         |
| its contents, and any omissions from its contents or<br>otherwise.                                                                                                    |                            | Add Bookmark        |                   |                                          | m                     |         |
| Continue by selecting ve                                                                                                    | ersion below:              |                     | Add to            | Favorites                                |                       | ☆       |
| Minneapolis                                                                                                    |                            |                     | Add to Quick Note |                                          |                       | m       |
| Des Moines                                                                                                    | Fargo                      | _                   | Find o            | n Page                                   |                       | ą       |
| Omaha                                                                                                    | Saint Cloud                |                     | Add to            | Home Screen                              |                       | Ŧ       |
| Sioux                                                                                                    | Falls                      |                     | Marku             | p                                        |                       | 0       |
|                                                                                                    |                            |                     | Print             |                                          |                       | đ       |
| < > ć                                                                                                    | b m G                      |                     | Edit Ad           | tions                                    |                       |         |

Figure 3. Installing or updating the app on Apple devices

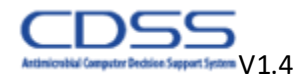

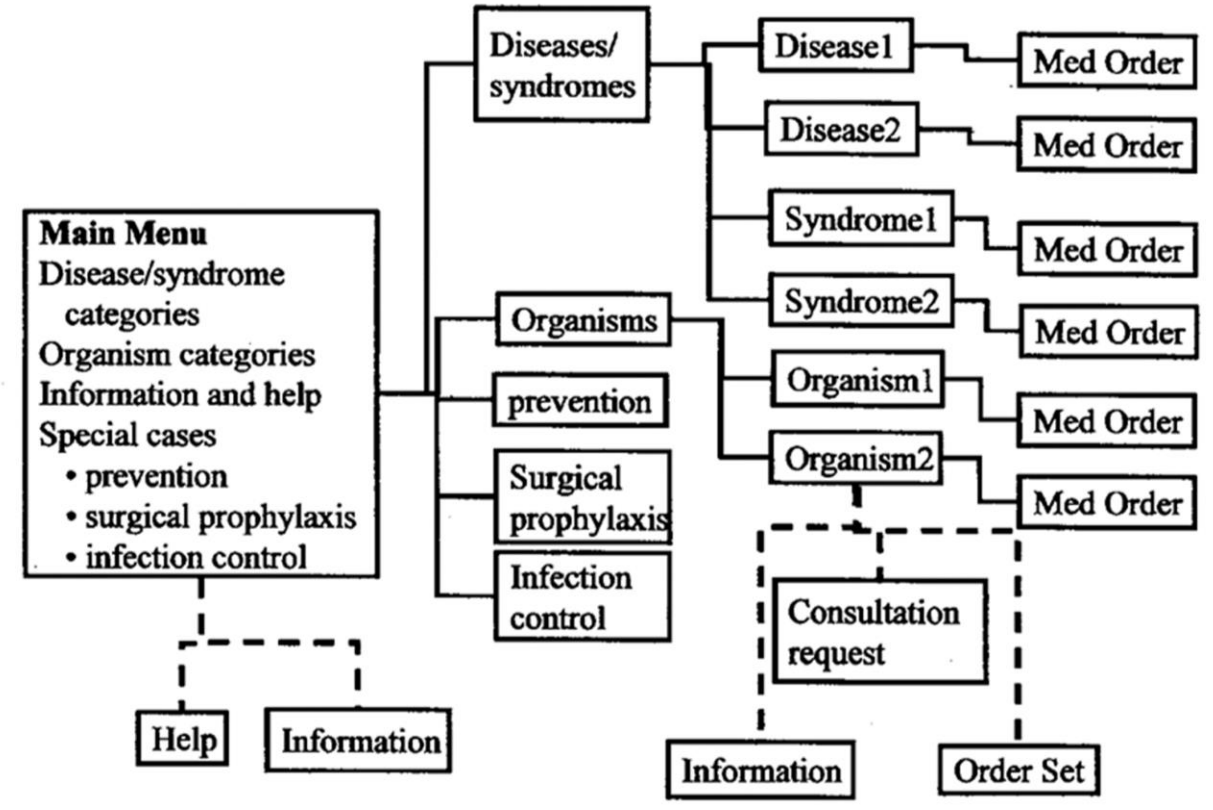

Figure 4. Structure of the Antimicrobial CDSS

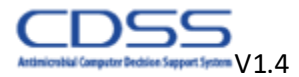

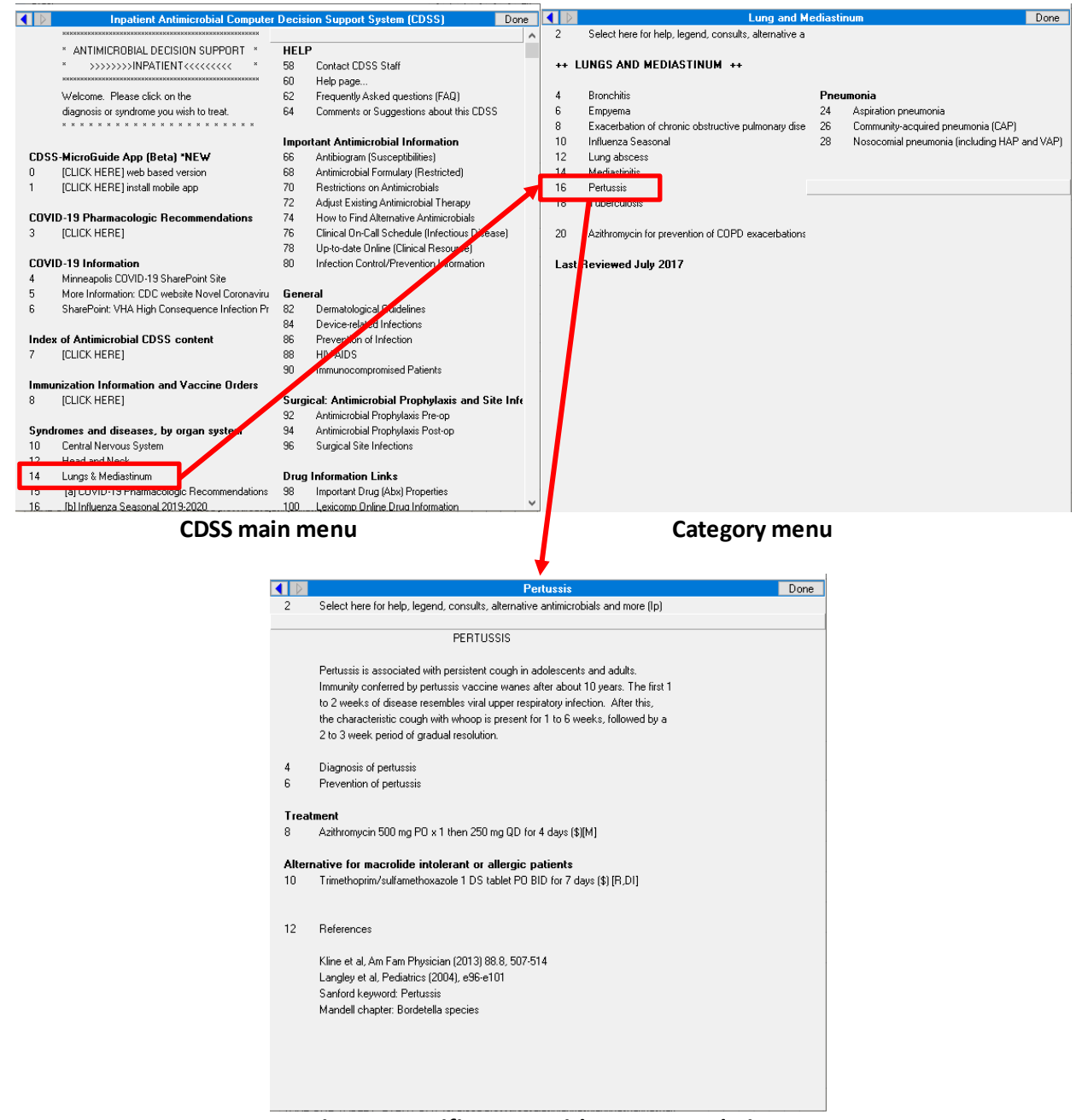

Disease specific menu with recommendations

Figure 5. Navigating using the decision tree

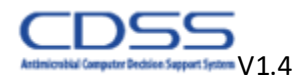

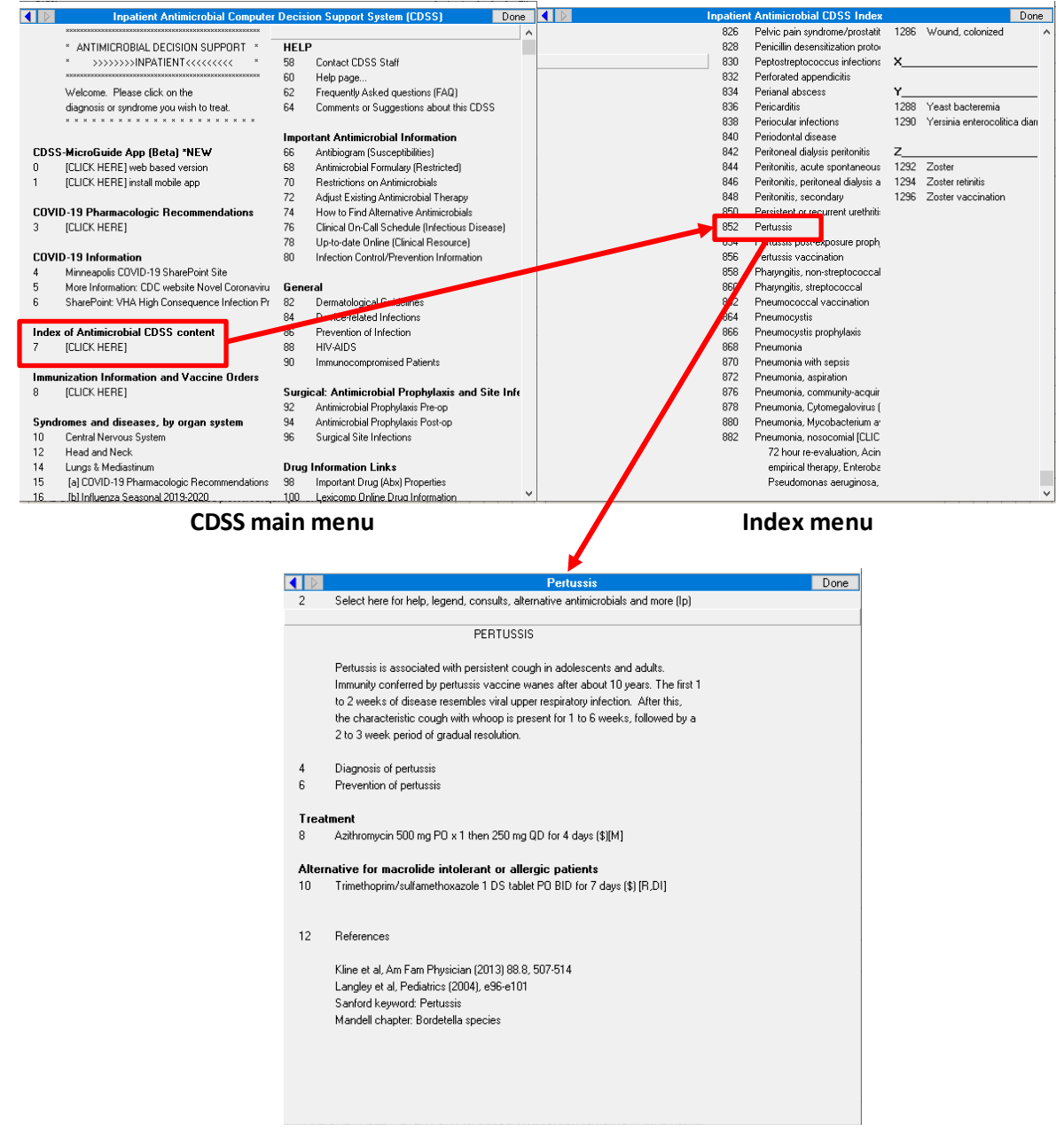

Disease specific menu with recommendations

Figure 6. Navigating using the index

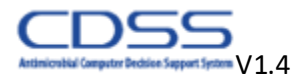

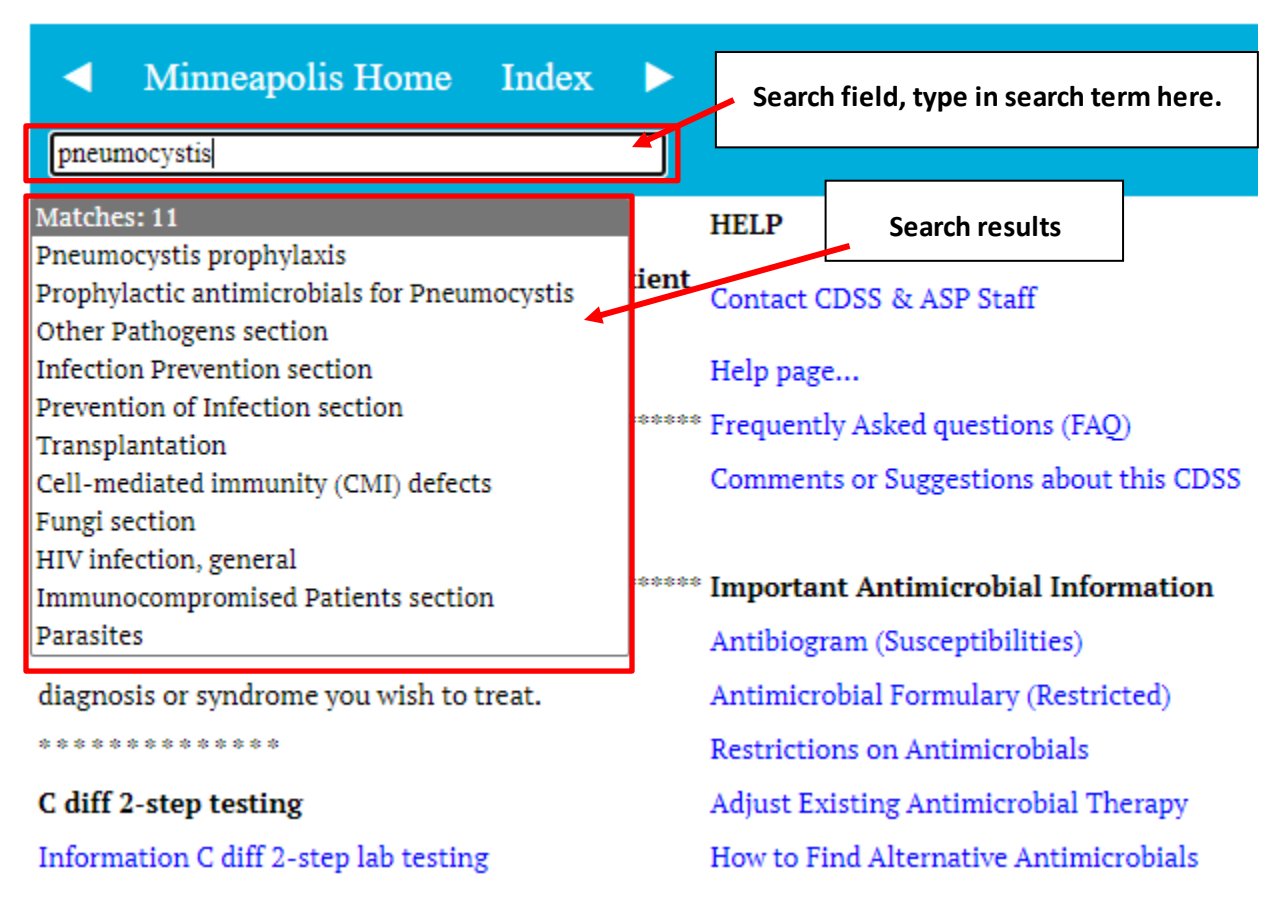

Figure 7. Using Search Function in Web and Mobile App Versions of CDSS

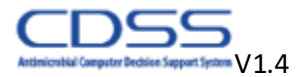

| <b>A</b> N | <b>B</b> • • • •                                                                 | Done |      | Select here for help, legend, consults, alternative antimicrohials and more (In) | Done   |
|------------|----------------------------------------------------------------------------------|------|------|----------------------------------------------------------------------------------|--------|
| 2          | Select here for help legend, consults, alternative antimicrohials and more (Ip)  | Done | GEN  | EBAL INFORMATION                                                                 | 0 0110 |
| 2          | Select here for help, legend, consults, alternative antimicrobials and more (ip) |      | GEN  |                                                                                  |        |
|            | PEBTUSSIS                                                                        |      | 2    | Help and Additional Information Menu                                             |        |
|            |                                                                                  |      | 3    | Infectious Diseases Consult                                                      |        |
|            | Pertussis is associated with persistent cough in adolescents and adults.         |      | 4    | Consult Menu - place consults to specialty service                               |        |
|            | Immunity conferred by pertussis vaccine wanes after about 10 years. The first 1  |      | 6    | Antibiogram                                                                      |        |
|            | to 2 weeks of disease resembles viral upper respiratory infection. After this,   |      | 8    | Alternative Antimicrobials to CDSS Recommendations - select here                 |        |
|            | the characteristic cough with whoop is present for 1 to 6 weeks, followed by a   |      | 10   | Contact Information                                                              |        |
|            | 2 to 3 week period of gradual resolution.                                        |      | 12   | Antimicrobial Information                                                        |        |
|            |                                                                                  |      |      |                                                                                  |        |
| 4          | Diagnosis of pertussis                                                           |      | LEGI | END                                                                              |        |
| 6          | Prevention of pertussis                                                          |      | 14   | Important Drug Properties                                                        |        |
|            |                                                                                  |      |      | [DI] = Important interactions between antimicrobial and other drugs              |        |
| Trea       | tment                                                                            |      |      | [H] = Hepatic excretion of antimicrobial                                         |        |
| 8          | Azithromycin 500 mg PO x 1 then 250 mg QD for 4 days (\$)[M]                     |      |      | [M] = Minimal risk pored by antimicrobial                                        |        |
|            |                                                                                  |      |      | U] = Uther important antimicrobial property                                      |        |
| Alter      | native for macrolide intolerant or allergic patients                             |      |      | [H] = Henal excretion of antimicrobial                                           |        |
| 10         | Trimethoprim/sulfamethoxazole TDS tablet PU BID for 7 days (\$) [R,DT]           |      | 10   | Automatical Construction                                                         |        |
|            |                                                                                  |      | 16   | (t) (10 dellas est des                                                           |        |
| 12         | Peferences                                                                       |      |      | (\$t) = 10 5 dellare per day                                                     |        |
| 12         | Treferences                                                                      |      |      | (\$\$\$) = 51,100 dollars per day                                                |        |
|            | Kline et al. Am Fam Physician (2013) 88.8.507.514                                |      |      | (\$\$\$) = 0 100 dollars per day                                                 |        |
|            | Landev et al. Pediatrics (2004) e96-e101                                         |      |      | (\$\$\$\$) = >400 dollars per day                                                |        |
|            | Sanford keyword: Pertussis                                                       |      |      |                                                                                  |        |
|            | Mandell chapter: Bordetella species                                              |      |      |                                                                                  |        |
|            |                                                                                  |      |      |                                                                                  |        |
|            |                                                                                  |      |      |                                                                                  |        |
|            |                                                                                  |      |      |                                                                                  |        |
|            |                                                                                  |      |      |                                                                                  |        |
|            |                                                                                  |      |      |                                                                                  |        |

## Disease specific menu with recommendations

**General Information Menu** 

|        | Alternative Drug Needed?                                                       | Done                                  |    | List of ar                    | ntimicrobia | als                           | Next |
|--------|--------------------------------------------------------------------------------|---------------------------------------|----|-------------------------------|-------------|-------------------------------|------|
|        | NEED AN ALTERNATIVE ANTIMICROBIAL?                                             |                                       |    | ALTERNATIVE ANTIMICROB        | IA          |                               |      |
|        |                                                                                | · · · · · · · · · · · · · · · · · · · |    |                               |             |                               |      |
|        | If you cannot use the recommended antimicrobials or you believe another one    |                                       | 02 | Acyclovir IV                  |             |                               |      |
|        | would be better for your patient, you can order another                        | drug. Please indicate                 | 04 | Acyclovir PO                  | 90          | Ganciclovir IV                |      |
|        | the reason you need an alternative drug below.                                 |                                       |    |                               | 96          | Gentamicin IV                 |      |
|        |                                                                                |                                       | 10 | Amikacin IV                   | 102         | Itraconazole PO               |      |
| [1]    | Patient allergic to recommended drug(s)                                        |                                       | 12 | Amoxicillin PO                | 103         | Levofloxacin IV               |      |
| [2]    | Decreased renal clearance                                                      |                                       | 14 | Amoxicillin-clavulanate PO    | 104         | Levofloxacin PO               |      |
| [3]    | Liver secretory or metabolic impairment                                        |                                       | 15 | Amoxicillin/clavulanate ER PO | 106         | Meropenem IV                  |      |
| [4]    | Drug interaction                                                               |                                       | 16 | Amphotericin B IV             | 108         | Metronidazole IV              |      |
| [5]    | Patient has multiple infections requiring antimicrobials                       |                                       | 18 | Ampicillin IV                 | 110         | Metronidazole PO              |      |
| [6]    | Adjust therapy based on antimicrobial susceptibility                           |                                       | 20 | Ampicillin-sulbactam IV       | 112         | Metronidazole Vaginal         |      |
| [7]    | Other adverse drug affect                                                      |                                       | 22 | Atovaquone PO                 | 114         | Minocycline PO                |      |
| [8]    | Other reason                                                                   |                                       | 24 | Azithromycin IV               | 116         | Moxifloxacin Ophthalmic       |      |
|        |                                                                                |                                       | 26 | Azithromycin PO               | 118         | Nafcillin IV                  |      |
|        | Note: Alternative antimicrobial selections will be review                      | ed and we may contact                 | 28 | Aztreonam IV                  | 120         | Neomycin PO                   |      |
|        | prescribers to learn more about situations that need alternatives, improve the |                                       | 30 | Benzathine Penicillin IM      | 122         | Nitrofurantoin PO             |      |
|        | CDSS, and in some cases offer suggestions.                                     |                                       | 34 | Cefazolin IV                  |             | Oseltamivir (see Influenza Me | enu) |
|        |                                                                                |                                       |    | Cefixime PO                   | 126         | Penicillin PO                 |      |
| Clarif | fication/Comments:                                                             |                                       | 36 | Cefepime IV                   | 128         | Penicillin IV                 |      |
|        |                                                                                |                                       | 37 | CEFOTETAN IV                  | 130         | Piperacillin/Tazobactam IV    |      |
| 08     | Please Click Here to send comments to the CDSS team                            | 1                                     | 38 | Cefoxitin IV                  | 132         | Pyrimethamine PO              |      |
|        |                                                                                |                                       | 39 | Cefpodoxime PO                | 136         | Rifampin IV                   |      |
| 10     | Information about drug allergies                                               |                                       | 40 | Ceftazidime IV                | 138         | Rifampin PO                   |      |
| 14     | Need additional help? Consult Infectious Diseases (7-3                         | 40)                                   | 42 | Ceftriaxone IM                | 146         | Sulfacetamide OPTH            |      |
|        |                                                                                |                                       | 44 | Ceftriaxone IV                | 148         | Sulfadiazine PO               |      |
|        |                                                                                |                                       | 46 | Cefuroxime PO                 | 149         | Terbinafine PO                |      |
|        |                                                                                |                                       | 48 | Cephalexin PO                 | 150         | Terconazole 0.4% Vaginal      | -    |

#### Reason for alternative antimicrobial menu

**Alternative Antimicrobials menu** 

Figure 8. Navigating to the Alternative Antimicrobials menu

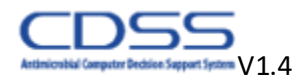

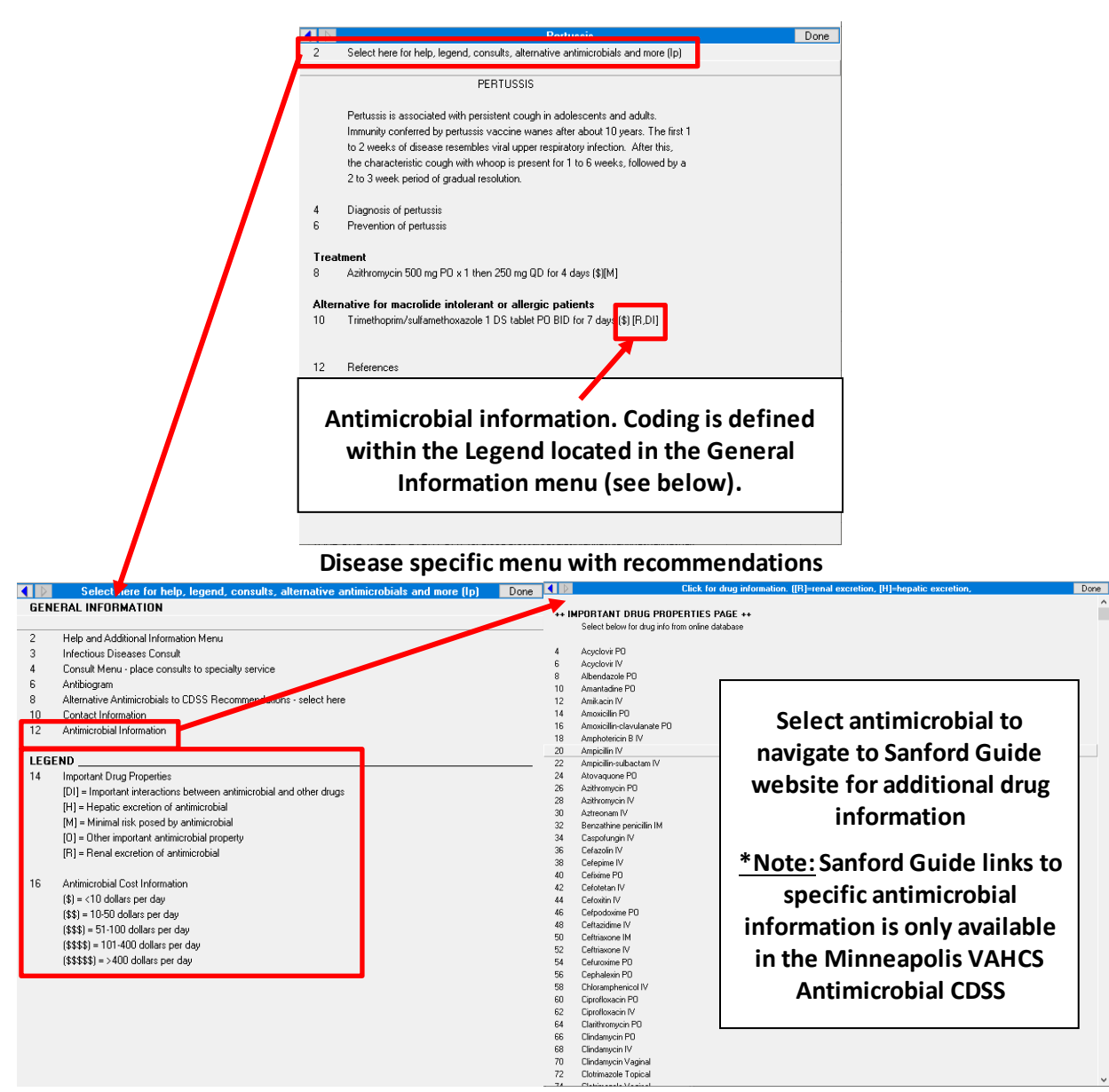

General Information Menu Figure 9. Drug information resources **Important Drug Properties Menu** 

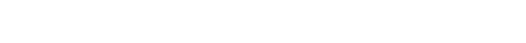

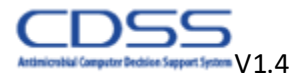

### References

- 1. Filice et al. Use of a Computer Decision Support System and Antimicrobial Therapy Appropriateness, infection control and hospital epidemiology. 2013, 34.6
- 2. Rawson et al. A systematic review of clinical decision support systems for antimicrobial management. Clinical Microbiology and Infection. 2017; 1e9
- 3. Dellit et al. Infectious Diseases Society of America and the Society for Healthcare Epidemiology of America Guidelines for Developing an Institutional Program to Enhance Antimicrobial Stewardship. Clinical Infectious Diseases 2007; 44:159–77

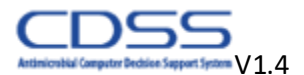